## Instruktioner Dubblettröstkort

# Kyrkoval 2025

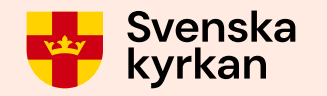

## Att tänka på Tillgång till internet behövs • Om internet saknas kan förslagsvis mobilt bredband användas. Tillgång till Kyrknätet • Om anslutning till Kyrknätet saknas i lokalen används vpn. • Fråga kanslistöd om hjälp 010-18 19 200

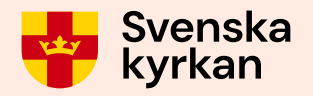

## Att tänka på

## Tillgång till Röstlängdswebben

 Inloggning sker via webben <u>https://rostlangdswebben.svenskakyrkan.se</u>

## Tillgång till skrivare

• Skrivaren behöver finnas i lokalen så att dubblettröstkortet kan skriva ut direkt.

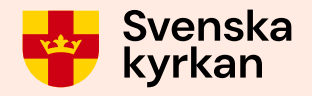

## Vem kan skriva ut dubblettröstkort från röstlängdswebben?

Alla som har behörigheten Röstlängdswebben dubblettröstkort.

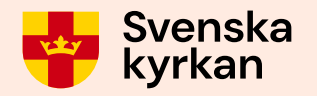

## Flöde för utskrift av dubblettröstkort

Väljaren beställer nytt röstkort.

Väljaren visar legitimation.

Om ett dubblettröstkort skickas per post till en väljare så ska det alltid skickas till den adress som finns på dubblettröstkortet.

Handläggare söker fram personen i röstlängdswebben och skriver ut ett dubblettröstkort.

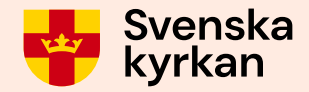

## Logga in i Röstlängdswebben

## Skriv in användarnamn och lösenord i inloggningsrutan <u>https://rostlangdswebben.svenskakyrkan.se</u>

Svenska kyrkan Röstlängdswebben

#### Logga in.

Logga in med ditt konto i Svenska kyrkans behörighetssystem (användarnamn eller e-postadress)

| Användarnamn |          | ] |  |
|--------------|----------|---|--|
| Lösenord     |          | ] |  |
|              | Logga in |   |  |

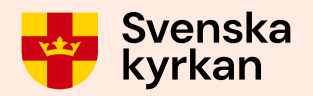

## Logga in i Röstlängdswebben

## Är du ej behörig visas meddelande.

Svenska kyrkan Röstlängdswebben

#### Logga in.

Logga in med ditt konto i Svenska kyrkans behörighetssystem (användarnamn eller e-postadress)

#### • Du saknar behörighet att använda applikationen.

| Användarnamn |          |  |
|--------------|----------|--|
| Lösenord     |          |  |
|              | Logga in |  |

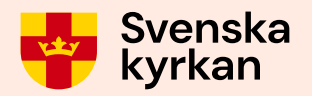

## Startsidan visas

Ange personnummer i sökfältet och klicka på Sök.

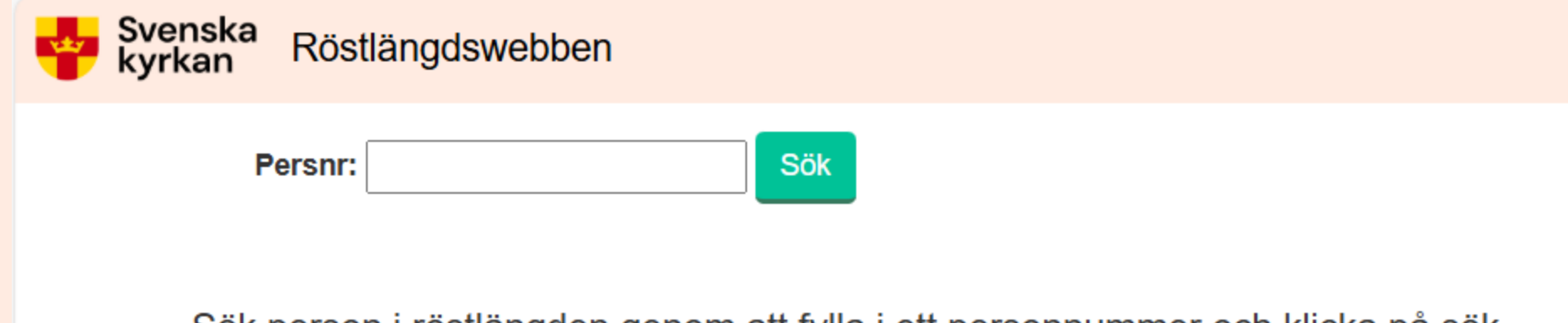

Sök person i röstlängden genom att fylla i ett personnummer och klicka på sök.

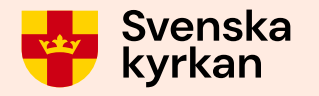

## Meddelande som kan visas

Om väljaren du eftersöker inte är medlem i svenska kyrkan och/eller ej finns med i röstlängden visas meddelande.

Personen finns inte i röstlängden.

Om du skriver in ett ogiltigt personnummer visas meddelande.

Personnumret är ogiltigt, kontrollsiffran stämmer inte.

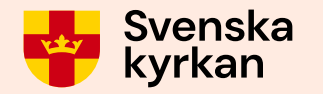

## Meddelande som kan visas

Om väljaren du eftersöker har skyddad identitet men du har ej behörighet för detta visas meddelande.

Personen är skyddad och du saknar behörighet.

Om väljaren du söker har skyddad identitet kontakta valkansliet via 018-16 95 00 eller kyrkoval@svenskakyrkan.se

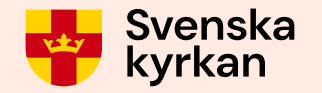

## Personakten visas

| Svenska kyrkan | Röstlängdswebben         |                      |            | D             | ubblettröstkort | Ärenden        |
|----------------|--------------------------|----------------------|------------|---------------|-----------------|----------------|
|                | Persnr:                  | Sök                  |            |               |                 |                |
|                |                          |                      |            |               |                 |                |
|                |                          |                      |            |               | 🖶 Skriv ut dut  | oblettröstkort |
|                | Person                   |                      | Adress     |               |                 |                |
|                | Personnummer:            |                      | Adresstyp: | Folkbokföring |                 |                |
|                | Förnamn:                 |                      |            |               |                 |                |
|                | Tilltalsnamn:            |                      |            |               |                 |                |
|                | Efternamn:               |                      |            |               |                 |                |
|                | Fastighet:               |                      |            |               |                 |                |
|                | Folkbokförd inom:        | Kvistofta församling |            |               |                 |                |
|                | Folkbokförd i:           | Landskrona kommun    |            |               |                 |                |
|                |                          |                      |            |               |                 |                |
|                | Kyrklig uppgift          |                      |            |               |                 |                |
|                | Aktuell uppgift:         | Tillhörig            |            |               |                 |                |
|                | Tillhörighetsförsamling: | Kvistofta församling |            |               |                 |                |
|                |                          |                      |            |               |                 |                |

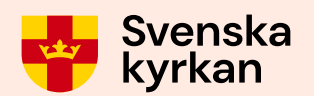

### 

## Dubblettröstkortet laddas då ned lokalt på datorn.

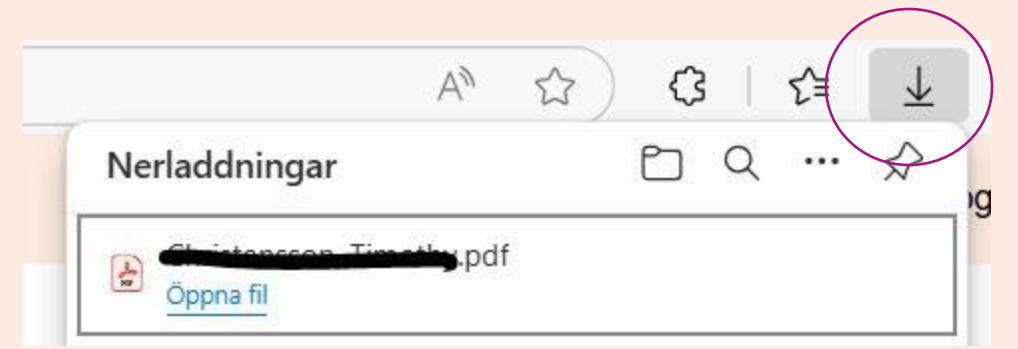

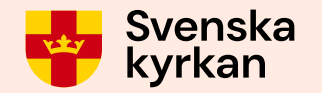

## Dubblettröstkortet laddas ned.

 Klicka på "Öppna fil" för att öppna dubblettröstkortet eller sök fram det i Utforskaren. Dubblettröstkortet öppnas

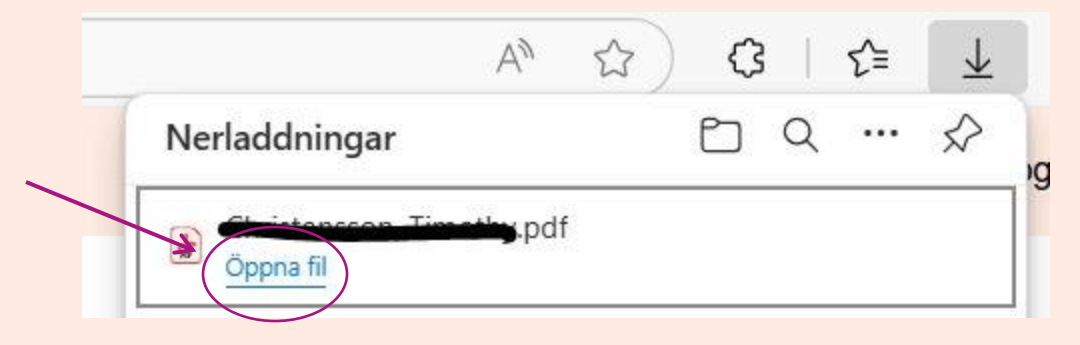

 På det öppnade dubblettröstkortet, klicka på ikonen för utskrift för att skriva ut dubblettröstkortet på valfri skrivare

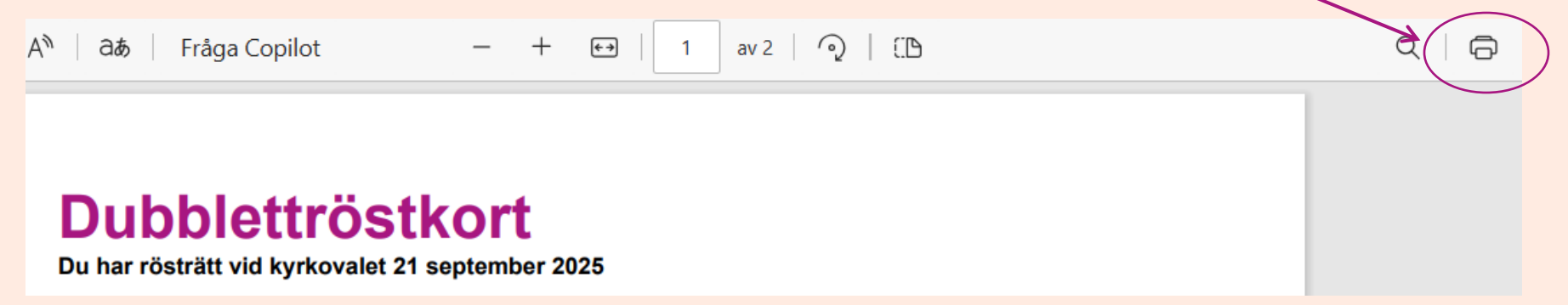

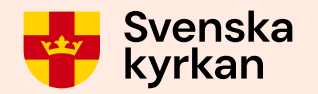

## Det går redan nu att logga in på

https://rostlangdswebben.svenskakyrkan.se

Oavsett vilket personnummer som skrivs in så kommer det ut ett teströstkort.

Från den 25 augusti är det möjligt att skriva ut röstkort till rätt person.

| Röstkort                                                                                          | Svenska kyrkan                                                                                                    |
|---------------------------------------------------------------------------------------------------|----------------------------------------------------------------------------------------------------|
| Du har rösträtt i kyrkovalet 2025                                                                 |                                                                                                    |
| Vainämnden för<br>Vomrnamn                                                                        |                                                                                                    |
| Vaidstrik<br>Testdistriket 1                                                                      | Teststiftet                                                                                                    |
| Nummer i röstängden<br>123                                                                        |                                                                                                    |
| Församling<br>Testförsamlingen                                                                    |                                                                                                    |
| Du har röstöst vid val Bl<br>Kyrkofullmäktige Ta mer<br>Stiftsfullmäktige id-kor<br>Kyrkomötet ID | d Test Testsson<br>t Testgatan 123<br>123 45 Teststad                                                                                                    |
| Din vallokal är:<br>Församlingsgården<br>Församlingsadressen<br>Teststad                          |                                                                                                    |
| Oppet på valdagen 21 september ki:<br>08:00-12:00, 13:00-20:00                                    |                                                                                                    |
| Olika sätt att rösta<br>i <i>kyrkovalet</i> 8–21 sept                                             | Ta med din id-handling när du röstar<br>Om du inte har någon id-handling kan du be någon du<br>känner följa med och intyga din identitet. Den person som<br>intygar måste visa sin id-handling. Om du röstar med hjälp<br>av ett bud, måste budet kunna styrka sin egen identitet. |
| Förtidsrösta                                                                                      |                                                                                                    |

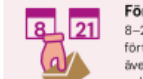

8–21 september i valfri lokal för förtidsröstning, var som helst i landet, även på valdagen. Ta med id-handling och röstkort.

genom att hämta ett brevröstnings-

paket på församlings- eller pastors-

genom att hämta ett brevröstningspaket på församlings- eller pastors-

Rösta med bud

expeditionen.

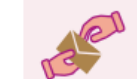

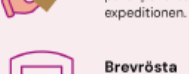

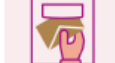

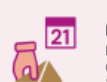

Rösta i din vallokal Din vallokal är bara öppen på valdagen. Öppettider står på röstkortet. Ta med id-handling och gärna ditt röstkort.

#### Valsedlar finns där du kan rösta

Valsedlar finns på de platser där du röstar. Saknas valsedlar för den nomineringsgrupp du vill rösta på kan du skriva gruppens namn på en blank valsedel.

#### Om uppgifterna på röstkortet inte stämmer

Om uppgifterna på röstkortet inte stämmer, behöver du meddela det till kyrkostyrelsen senast 9 september via kyrkoval@svenskakyrkan.se eller på telefon 010-18 19 400.

#### Om du förlorar ditt röstkort

Du behöver ditt röstkort för att kunna förtidsrösta. Om du förlorar röstkortet kan du beställa ett nytt hos din församling eller via svenskakyrkan.se/kyrkoval.

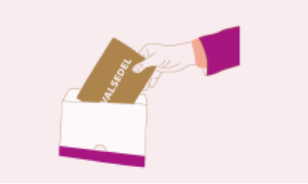

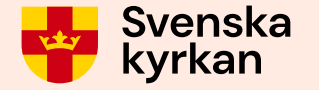

## Uppstår problem...

Kontakta Kanslistöd på telefon 010-18 19 200

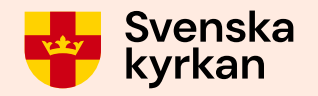